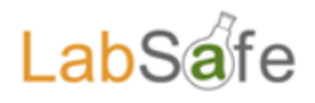

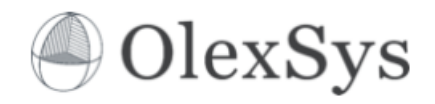

# Labsafe Quick Guide Training Manual for Postgraduates

|                                     | Canada Spin Lana Lana    | ry Rever to Autyphane data increased the | _                            |                            |                                 |
|-------------------------------------|--------------------------|------------------------------------------|------------------------------|----------------------------|---------------------------------|
| File Edit View Eavorites Tools Help | Q → 🗎 C 🕥 Labsafe ×      |                                          |                              |                            | 11 17 19<br>X 옥Convert - Bisele |
| LabSafe                             |                          |                                          | (                            | OlexSys                    | - BCONCT BOLC                   |
|                                     |                          |                                          |                              | Register Passiona          |                                 |
|                                     | Welcome to Olexsys Ltd L | aboratory information management sys     | stem                         |                            |                                 |
|                                     | Email or user name       |                                          |                              |                            |                                 |
|                                     | Password                 |                                          |                              |                            |                                 |
|                                     |                          | Login                                    |                              |                            |                                 |
|                                     |                          |                                          |                              |                            |                                 |
|                                     |                          |                                          |                              |                            |                                 |
|                                     |                          |                                          |                              |                            |                                 |
|                                     |                          |                                          |                              |                            |                                 |
|                                     |                          |                                          |                              |                            |                                 |
|                                     |                          |                                          |                              |                            |                                 |
|                                     |                          |                                          |                              |                            |                                 |
|                                     |                          |                                          |                              |                            |                                 |
|                                     |                          |                                          |                              |                            |                                 |
|                                     |                          |                                          |                              |                            |                                 |
|                                     |                          |                                          |                              |                            |                                 |
|                                     |                          |                                          |                              |                            |                                 |
|                                     |                          |                                          |                              |                            |                                 |
|                                     |                          |                                          |                              |                            |                                 |
|                                     |                          |                                          | Build date: February 12 2018 | 8 © OlexSys Ltd, 2015-2017 |                                 |
|                                     |                          |                                          |                              |                            |                                 |
|                                     |                          |                                          |                              |                            |                                 |

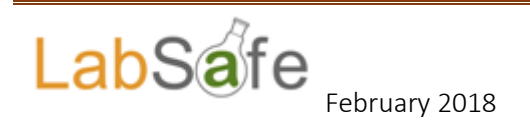

# **Contents:**

- 1) Logging onto your account
- 2) Placing an order
- 3) Request for Payment / Student Reimbursements
- 4) Ordering Travel
- 5) Ordering all other items
- 6) Approvals/How to Know When your Order is Processed
- 7) Benefits of Labsafe
- 8) Trouble Shooting

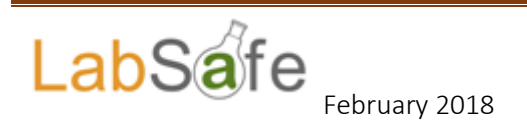

#### 1) Logging onto Your Account

Log onto your Labsafe account from the home page. Ensure that you use the following link, there are external links which you will not take you to the log in page you require:

| Attps://durham.labsafe.org/oslims/  | P - 🗎 Ĉ 🕥 Labsafe  | X                                 | -              | -                                 | - 回 ×<br>命☆©       |
|-------------------------------------|--------------------|-----------------------------------|----------------|-----------------------------------|--------------------|
| File Edit View Favorites Tools Help |                    |                                   |                |                                   | 🗴 📽 Convert 👻 🛱 Se |
| LabSafe                             |                    |                                   |                | OlexSys                           |                    |
|                                     |                    |                                   |                | Register Reset password           |                    |
|                                     | Welcome to Olexsy  | s Ltd Laboratory information mana | agement system |                                   |                    |
|                                     | Email or user name | [                                 |                |                                   |                    |
|                                     | Password           |                                   |                |                                   |                    |
|                                     |                    | Login                             |                |                                   |                    |
|                                     |                    |                                   |                |                                   |                    |
|                                     |                    |                                   |                |                                   |                    |
|                                     |                    |                                   |                |                                   |                    |
|                                     |                    |                                   |                |                                   |                    |
|                                     |                    |                                   |                |                                   |                    |
|                                     |                    |                                   |                |                                   |                    |
|                                     |                    |                                   |                |                                   |                    |
|                                     |                    |                                   |                |                                   |                    |
|                                     |                    |                                   |                |                                   |                    |
|                                     |                    |                                   |                |                                   |                    |
|                                     |                    |                                   |                |                                   |                    |
|                                     |                    |                                   |                |                                   |                    |
|                                     |                    |                                   |                |                                   |                    |
|                                     |                    |                                   |                | 12 2018 to OlexSys Ltd, 2015-2017 |                    |
|                                     |                    |                                   |                |                                   |                    |

https://durham.labsafe.org/oslims/

#### 2) Placing an Order

Click on the Order shopping trolley

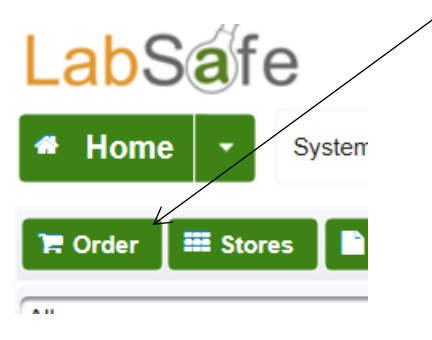

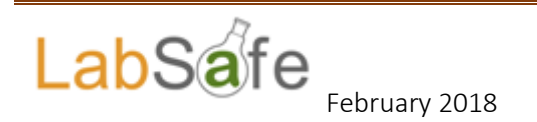

#### 3) Request for Payment / Student Reimbursements

In the "Supplier" field, Select "Request for Payment" and chose the currency you are claiming in which in most cases will be "£".

| LabSafe  | 9         |                     |                              |                      |                        |                |                      |                  |
|----------|-----------|---------------------|------------------------------|----------------------|------------------------|----------------|----------------------|------------------|
| 🔹 Home 👻 | System ad | Iministration 🔻     | My group(s) 🔻 Administra     | tion ▼ Inventory ▼   |                        |                |                      | <b>F</b>         |
|          |           | On behalf of        | Mrs Helene Rusby             | Orde                 | r information 💼        |                |                      |                  |
|          |           | Supplier *          |                              | Funding account *    | 062RTSG - Externally F | unded Students | • Destination *      | M201 - Maths 👻   |
|          |           |                     | Request For Payment €/€      | Curr                 | ent order content      |                |                      |                  |
|          |           | Name<br>Empty order | Request for Payment Forr $f$ | n/                   |                        | Price N        | lumber of containers | Line price       |
|          |           |                     |                              | _                    |                        |                |                      | Order total: N/A |
|          |           | Place the o         | rder for approval Is this    | a credit card order? |                        |                |                      |                  |

Select your relevant funding account. You will only have access to the funding accounts you are linked to. If you do not have access to an account you require then please contact a member of the Finance Team and they can set this up for you.

Ensure the destination is your department, this should automatically default.

You can select who you want to deal with your claim/order but advisable in most cases to leave as "no preferences".

| Funding A                | Account                   |                   |                            |                     |                       |
|--------------------------|---------------------------|-------------------|----------------------------|---------------------|-----------------------|
| ninistration $	extsf{-}$ | My group(s) - Administrat | ion  Inventory    |                            |                     |                       |
| On behalf of             | Mrs Helene Rusby          | Orde              | r information 💼            | Handle by           | No preferences        |
| Supplier *               | Request for Payment Form  | Funding account * | 062RTSG - Externally Funde | ed Students 👻 Desti | nation * CM201 - Math |

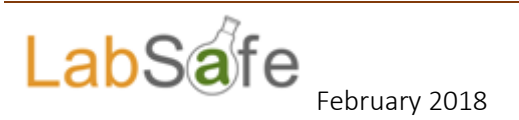

# Click on "+ Click here for order comment, delivery charges, handling instructions and files/quotes"

| Home - Syste | em administration -                                         | My group(s) - Ad                      | dministration 👻 Ir                         | nventory 🕶                                                         |                                                                         |                                      |                                                                          | 🔚 🔼 L                      |
|--------------|-------------------------------------------------------------|---------------------------------------|--------------------------------------------|--------------------------------------------------------------------|-------------------------------------------------------------------------|--------------------------------------|--------------------------------------------------------------------------|----------------------------|
|              | On behalf of                                                | Mrs Helene Rusby                      | ·                                          | Orde                                                               | r information 💼                                                         | Hand                                 | le by No preferences                                                     | s 🔹                        |
|              | Supplier<br>— Click he                                      | Request for Payme                     | ent Form Funding                           | g account *<br>ges, handling                                       | 062RTSG - Externally                                                    | / Funded Students                    | Destination * CM201                                                      | 1 - Maths 🔻                |
|              | Orde<br>Suppl                                               | er notes /<br>ier details             | Travel claim, Germ<br>ttps://apps.dur.ac.t | nany, Utopia C<br>uk/travel.forms                                  | onference, 20-25 Feb 1<br>6/                                            | 8                                    |                                                                          | < >                        |
|              | Order                                                       | quote/files                           | -                                          | 7                                                                  |                                                                         |                                      |                                                                          |                            |
|              | Order<br>Name<br>Empty order                                | quoteniles                            | Revised                                    | RFP Blank.xl                                                       | sx<br>ent order content                                                 | t<br>Price Nur                       | nber of containers                                                       | Line price                 |
|              | Order<br>Name<br>Empty order                                | quoterfiles                           | Revised                                    | RFP Blank.xl                                                       | sx<br>ent order content                                                 | t<br>Price Nur                       | nber of containers<br>Order                                              | Line price                 |
|              | Order<br>Name<br>Empty order                                | quote/files                           | Revised                                    | RFP Blank xl<br>Curr<br>Crea                                       | sx<br>ent order content<br>ate new order line                           | t<br>Price Nur                       | nber of containers                                                       | Line price                 |
|              | Order<br>Name<br>Empty order<br>Item name *                 | quote files                           | Revised                                    | RFP Blank xl<br>Curr<br>Crea<br>ference, 20-25                     | ent order content<br>ate new order line<br>Feb 18                       | t<br>Price Nur<br>Catalogue number * | nber of containers<br>Order<br>Student Travel Claim                      | Line price<br>total: £0.00 |
|              | Order<br>Name<br>Emptvorder<br>Item name *<br>Amount *      | Travel claim, Gerr<br>(1) item(s)     | nany, Utopia Cont<br>Numbe<br>contain      | RFP Blank.xl<br>Curr<br>Creat<br>ference, 20-25<br>er of<br>hers * | ent order content<br>ate new order line<br>Feb 18<br>1 😭 Multipack of * | Price Nur<br>Catalogue number *      | nber of containers<br>Order<br>Student Travel Claim<br>Price / £ * 45.28 | Line price<br>total: £0.00 |
|              | Name<br>Empty order<br>Item name *<br>Amount *<br>Container | Travel claim, Gerr<br>1<br>1/1<br>n/a | many, Utopia Cont                          | RFP Blank xl<br>Curr<br>Crea<br>ference, 20-25<br>er of<br>ners *  | ent order content<br>ate new order line<br>Feb 18<br>1 C Multipack of * | t<br>Price Nur<br>Catalogue number * | nber of containers<br>Order<br>Student Travel Claim<br>Price / £ * 45.28 | Line price<br>total: £0.00 |

In the "Order notes/Supplier details" section add a short specific meaningful description. i.e. "Travel claim, Germany, Utopia Conference, 20-25 Feb 18". Short and simple with enough identifying information is sufficient. <u>Please always include a link to your Viator travel form</u> <u>or your departmental travel approval form</u> so that this can easily be viewed and checked against your claim. Your claim may be rejected without this causing delay in receiving payment.

By clicking on "+ Click to choose or drag and drop" will allow you to attach your completed request for payment form. Your Request for Payment (Appendix 1) is where the informative details should be displayed. You must also attach good scanned receipts which can be clearly read.

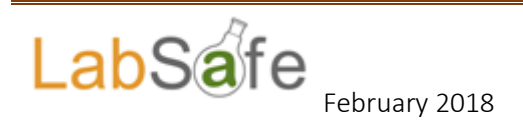

| $\searrow$  |              |         |           |                           |      |         |                |             |         |                  |          |            |
|-------------|--------------|---------|-----------|---------------------------|------|---------|----------------|-------------|---------|------------------|----------|------------|
|             |              |         |           |                           | Curr | rent or | der content    | t           |         |                  |          |            |
| Name        |              |         |           |                           |      |         |                | Price       | Numb    | er of containers | 6        | Line price |
| Empty order |              |         |           |                           |      |         |                |             |         |                  |          |            |
|             |              |         |           |                           |      |         |                |             |         |                  | Order to | tal: £0.00 |
|             |              |         |           |                           | Crea | ate ne  | w order line   | •           |         |                  |          |            |
| Item name * | 1            | Ŕ       |           |                           |      |         |                | Catalogue n | umber * |                  |          | -          |
| Amount *    | 0            | item(s) | •         | Number of<br>containers * |      | 1       | Multipack of * |             | 1 🗧 🛛 F | Price / £ *      |          |            |
| Container   | n/a          |         |           |                           |      | •       | Visibility     | Department  | t       |                  |          | -          |
| Item notes  |              |         |           |                           |      |         |                |             |         |                  |          |            |
|             |              |         |           |                           |      |         |                |             | C       | ancel the item   | Add      | the item   |
| Place the o | order for ap | proval  | Is this a | e credit card orde        | er?  |         |                |             |         |                  |          |            |

The next step is to create a new order line, as per below:

In the "Item name" field you can select from the drop down menu. As you have already identified your supplier as "Request for Payment", you need to select the item name in relation to this. You should select "Student Reimbursement" as this will relate to any expense you are claiming on a Request for Payment process. The catalogue number and amount will default accordingly.

Please enter the total cost of your overall claim.

|             |                                     |                |                    | Order total: £0.00 |
|-------------|-------------------------------------|----------------|--------------------|--------------------|
|             | Create ne                           | w order line   | 9                  |                    |
| Item name * | Student Reimbursement               | ×              | Catalogue number * | n/a V              |
| Amount *    | 1 vitem(s) vumber of containers * 1 | Multipack of ' | * 1                | Price / £ * 160.59 |
| Container   | n/a 👻                               | Visibility     | Department         |                    |
| Item notes  | 7                                   |                |                    |                    |

Add the item notes here, this can be cut and pasted from above **"Travel claim, Germany, Utopia Conference, 20-25 Feb 18"**.Once you have entered your line detail then click "Add the item"

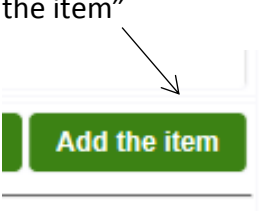

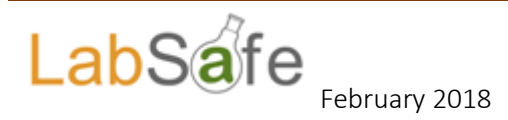

**Do not** enter each item that you are claiming for on a separate line, you just need to add one line for the overall claim. All of the individual items should be listed in your Request for Payment which you have attached. By entering a separate line on the Labsafe order you are creating a barcode for each individual line. This should only be entered this way if you are ordering consumables, chemicals, equipment etc. so that you have a unique barcode reference to your items.

| 1.            | -                                       |                     |                                              |                              | stand; Strength B       | - 100 million                                                                             |                                                 | -       |
|---------------|-----------------------------------------|---------------------|----------------------------------------------|------------------------------|-------------------------|-------------------------------------------------------------------------------------------|-------------------------------------------------|---------|
| https://dur   | ham.labsafe.org/oslims/gui/             | chemicals/orderDet  | P → 📾 🖒 🚫 Labsafe                            | ×                            |                         |                                                                                           |                                                 | 1       |
| View Favorite | s Tools Help                            |                     |                                              |                              |                         |                                                                                           |                                                 | X SConv |
|               | LabSafe                                 | 9                   |                                              |                              |                         |                                                                                           | Computer Sciences<br>Durham<br>University       |         |
|               | 🕈 Home 🝷                                | System administrat  | ion ▼ My group(s) ▼ Admin                    | istration • Inventory •      |                         |                                                                                           | E 🚺 Logged in as: Mrs Helene Rusby 🕶            |         |
|               | 🕼 Edit                                  |                     |                                              |                              | Order details           |                                                                                           |                                                 |         |
|               | Placed by<br>Authorised by<br>Processed |                     |                                              |                              |                         |                                                                                           |                                                 |         |
|               | Destination<br>Requisition number       | CM202               | Grant code<br>PO number                      | 060RTSG - Interna            | illy Funded Students    |                                                                                           |                                                 |         |
|               | Order comments                          | Corresponding       | Viator form link https://apps.du             | ur.ac.uk/travel.forms/?mod   | e=edit&form=41686 M     | y Bank account number is 52427729 so                                                      | rt-code is 40-30-32                             |         |
|               | Order documents                         | return check-in     | iyment Form<br>luggage allowance pdf, return | ncl airport transfer.pdf, br | eadfast 22th Jan pdf. I | iternally.<br>Inch for two people 22th Jan.pdf. dinner                                    | 22th Jan.pdf, dinner 24th Jan.pdf               |         |
|               |                                         |                     |                                              |                              | /                       |                                                                                           |                                                 |         |
|               |                                         |                     |                                              | /                            | Order content           |                                                                                           | Hide comments                                   |         |
|               | Item nar                                | me                  |                                              | Catal g num                  | ber Amount              | Safety notes                                                                              | Price                                           |         |
|               |                                         | eadfast 22th Jan    |                                              | A                            | 1 item(s)               | n/a                                                                                       | £13.00                                          |         |
|               |                                         | nner 22th Jan       |                                              | N/A                          | 1 item(s)               | n/a                                                                                       | £34.78                                          |         |
|               | 🕜 💼 🧹 <u>1 x Dir</u>                    | nner 24th Jan       | $\mathbf{X}$                                 | N/A                          | 1 item(s)               | n/a                                                                                       | £8.53                                           |         |
|               | 🕝 💼 🗸 <u>1 x Lu</u>                     | nch 22th Jan for    | 2 people                                     | N/A                          | 1 item(s)               | n/a                                                                                       | £58.31                                          |         |
|               | Lunch 2                                 | 2th Jan. The amoun  | t were pair by my card for 2 pe              | ople                         |                         |                                                                                           |                                                 |         |
|               | 🕜 📋 🧹 <u>1 x ret</u>                    | urn Check-in lug    | gage allowance                               | WA                           | 1 item(s)               | n/a                                                                                       | £70.56                                          |         |
|               | one che                                 | ck-in luggage alloy | nce for departure and on chec                | k-in luggage allowarce for   | return                  |                                                                                           |                                                 |         |
|               | 🕜 📋 🗹 <u>1 x Re</u>                     | turn NCL urport     | transfer from Durham                         | N/A                          | 1 item(s)               | n/a                                                                                       | £72.50                                          |         |
|               |                                         |                     |                                              |                              |                         | Delivery charge<br>Order total (exc. TAX)<br>Total tax (20.0 %)<br>Grand total (inc. TAX) | £0.00<br>£257.88<br>£51.54<br>£309.22           |         |
|               | Authorise order                         |                     |                                              | Resubmit                     | 1                       | Cancel ord                                                                                | er                                              |         |
|               |                                         |                     |                                              |                              |                         | Build                                                                                     | date: February 12 2018 © OlexSys Ltd. 2015-2017 |         |

# Once all of your information is added, click the "Add the item" button:

| Current o                                             | rder content   | t                | $\backslash$         |                    |
|-------------------------------------------------------|----------------|------------------|----------------------|--------------------|
|                                                       |                | Price N          | lumber of containers | Line price         |
|                                                       |                |                  |                      |                    |
|                                                       |                |                  |                      | Order total: £0.00 |
| Create ne                                             | w order line   |                  |                      |                    |
| Travel claim, Germany, Utopia Conference, 20-25 Feb 1 | 8              | Catalogue number | * Student Travel     | Claim 🔹            |
| 0 item(s) Vumber of 1                                 | Multipack of * | 1                | Price / £ * 45.28    |                    |
| n/a 🗸 🗸                                               | Visibility     | Department       |                      | -                  |
| Travel claim, Germany, Utopia Conference, 20-25 Feb 1 | 8              |                  |                      |                    |
|                                                       |                |                  | Cancel the item      | Add the item       |
| Is this a credit card order?                          |                |                  |                      |                    |

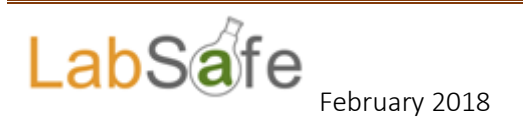

| You will | now se        | e you        | r item has been a                           | dded. You             | u then ne           | eed to "Pl       | ace the orde       | er for        |              |
|----------|---------------|--------------|---------------------------------------------|-----------------------|---------------------|------------------|--------------------|---------------|--------------|
| approva  | al″           |              | /                                           |                       |                     |                  |                    | /             |              |
| ~~~      | -             |              |                                             |                       |                     |                  |                    |               |              |
| lome 🝷   | System admini | stration 🔻   | My group(s) - Administration - I            | nventory 🔻            |                     | /                |                    | 📜 🔼 Log       | ged in as: M |
|          | On            | behalf of    | Mrs Helene Rusby                            | Order inf             | ormation 💼          | Har              | No preference      | es 🔹          |              |
|          | Suj           | oplier *     | Request for Payment Form Fundin             | g account * 062       | RTSG - Externally   | Funder Students  | Destination * CM20 | 1 - Maths 👻   |              |
|          |               | + Click he   | ere for order comment, <b>delivery char</b> | ges, handling instruc | ctions and files/qu | iotes            |                    |               |              |
|          |               | Manag        | K                                           | Current               | order content       | t Deise N        |                    | Line mine     |              |
|          |               | Travel o     | claim, Germany, Utopia Confe                | erence, 20-25 Fe      | eb 18               | £45.28           | 1                  | £45.28        |              |
|          |               |              |                                             | /                     |                     |                  | Order              | total: £45.28 |              |
|          |               |              |                                             | Create n              | ew order line       | 1                |                    |               |              |
|          | Iter          | n name *     |                                             |                       |                     | Catalogue number | *                  | -             |              |
|          | Am            | ount *       | 0 item(s) Vumbe<br>contain                  | er of<br>herg * 1     | Multipack of *      | 1                | Price / £ *        |               |              |
|          | Cor           | ntainer      | n/a                                         | •                     | Visibility          | Department       |                    | •             |              |
|          | Iten          | n notes      |                                             |                       |                     |                  |                    |               |              |
|          |               |              |                                             |                       |                     |                  | Cancel the item A  | dd the item   |              |
|          | F             | Place the or | rder for approval Is this a credit          | card order?           |                     |                  |                    |               |              |

The order will then be sent to your supervisor/account holder for approval before it reaches the Finance Team for processing. It is essential that a link to your Viator/travel form is included in your order/request to allow your supervisor the access to details of your trip.

Once your supervisor has approved your order, it will be sent the Finance Team for processing.

# 4) Ordering Travel

All ordering will follow the same process as above but you will need to select the relevant supplier. If you requesting travel then you need to select Dawson & Sanderson as your supplier and attach your travel quotation/s. Again, you need to attach/link your Viator/travel approval. If you have seen travel cheaper from an online supplier, remember that Dawson & Sanderson will price match. Dawson are the University contracted supplier so we must use them. You should be requesting your travel to be booked with Dawson via Labsafe and should only be claiming your expenses for local costs.

# 5) Ordering all Other Items

Again, you need to place all orders via Labsafe choosing the relevant supplier. Should the supplier you wish to use not be available in the drop down supplier menu the please select

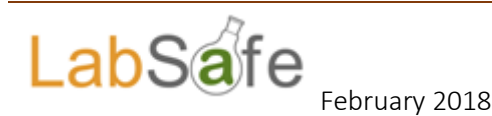

"new supplier". You should always attach either a quote or a link to the item you are requesting to purchase. In cases where you have been quoted a specific price, you must include the quotation in order to guarantee that price. Please also consider and include any delivery/postal charges in your order.

## 6) Approvals/How to Know When your Order is Processed

Once your order has been processed by the Finance Team, the order will be marked as purchased and relevant information will be added. You will receive an email to say that your order has been placed. If it's a reimbursement the date that it has been processed should be added to give you an indicate of when payment will be made. For travel and other orders, a purchase order number will be included where relevant. Normally for travel orders a Purchase Order will be provided and in most cases the Finance Team will email Dawson & Sanderson the order number to make the booking copying you into the email. You will then need to finalise anything outstanding, generally final confirmation details which is required by you.

### 7) Benefits of Labsafe

- You can check the status of your claim and will always have an audit trail and electronic copies of all of your submissions.
- This reduces duplication and improves efficiency.
- Any member of the Finance Team can access your orders via Labsafe allowing transparency and smooth workflow within your own department and across other departments.
- No need to keep copies yourself and you have previous records of your expenditure/orders
- Expenditure can be monitored and where applicable, the system will not allow any orders to be submitted when there is no funding available.

# 8) Trouble Shooting

- Should you have a problem logging onto Labsafe, check you have accessed the relevant web address, there are different addresses but the one you require is: <a href="https://durham.labsafe.org/oslims/">https://durham.labsafe.org/oslims/</a>
- Error messages: should you encounter any error messages you will need to contact a member of the Finance Team, <u>maths.finance@durham.ac.uk</u>, <u>h.e.rusby@durham.ac.uk</u>, <u>oleg.dolomanov@durham.ac.uk</u>
- Your order has not been approved: if you contact any of the above they will be able to have a look at the status of your order and follow this up for you
- Any other problems then please contact one of the above and you will be assisted with your problem.

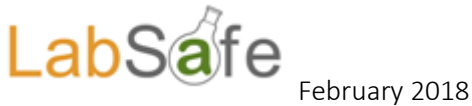

# Appendix 1

| Request for Payment – Stu | dent Claim | Form |
|---------------------------|------------|------|
|                           |            |      |

|       | REQUEST FOR PAYMENT                                         |               |           |                                               |                            |                                       |                    |       |     |  |  |  |  |
|-------|-------------------------------------------------------------|---------------|-----------|-----------------------------------------------|----------------------------|---------------------------------------|--------------------|-------|-----|--|--|--|--|
| Conta | act for queries:                                            | Name:         |           | Finance Offi                                  | се                         | Telep                                 | ohone: 43074       |       |     |  |  |  |  |
| Pleas | e read the acco                                             | mpanying n    | otes be   | fore completing this                          | form.                      |                                       |                    |       |     |  |  |  |  |
| Paya  | <b>ble to</b> (payee nar                                    | me and addre  | ess):     | Payment meth                                  | nod:                       |                                       | 0                  |       |     |  |  |  |  |
|       |                                                             |               |           | UK cheque                                     | UK ba                      | £1,000)                               | payment            |       |     |  |  |  |  |
|       |                                                             |               |           | UK bank accou                                 | unt details:               | ·····                                 |                    | 7     |     |  |  |  |  |
|       |                                                             |               |           | Sort code                                     |                            |                                       |                    |       |     |  |  |  |  |
|       |                                                             |               |           | Account<br>number<br><b>Payee</b>             |                            |                                       |                    |       |     |  |  |  |  |
|       |                                                             |               |           | category                                      | Stud                       | lent -                                |                    |       |     |  |  |  |  |
|       |                                                             |               |           | Employee                                      | ente<br>nun                | er ID<br>nber                         |                    |       |     |  |  |  |  |
| Postc | ode:                                                        |               |           | Visitor                                       | Other                      | se state)                             |                    |       |     |  |  |  |  |
|       |                                                             | Ту            | pe of Pa  | ayment - select one o                         | of the types               | listed below                          |                    |       |     |  |  |  |  |
|       | Student or visitor                                          |               | Statut    | ory charge                                    | Cou                        | urse, conference or<br>media          |                    |       |     |  |  |  |  |
|       | Corporate subscription                                      |               | Third p   | party request                                 | Petty                      | / cash & cash drops                   | s 🗆                |       |     |  |  |  |  |
|       | Self employed<br>music / ent.<br>(questionaire<br>attached) |               | Custo     | mer refund                                    | □ Ot                       | ner (please provide<br>details below) |                    |       |     |  |  |  |  |
| Da    | te of Activity                                              | r             | (         | Details and reason fo<br>please attach releva | or expenditu<br>nt documen | re<br>ts)                             | Amount             | xrate | GBP |  |  |  |  |
| Date  |                                                             | Event Deta    | ails:     |                                               |                            |                                       |                    |       |     |  |  |  |  |
|       |                                                             | Travel:       |           |                                               |                            |                                       |                    |       |     |  |  |  |  |
|       |                                                             | Subsistence   | :         |                                               |                            |                                       |                    |       |     |  |  |  |  |
|       |                                                             | Accommoda     | tion:     |                                               |                            |                                       |                    |       |     |  |  |  |  |
|       |                                                             | Registration  | /Training | j:                                            |                            |                                       |                    |       |     |  |  |  |  |
|       |                                                             |               |           |                                               |                            |                                       |                    |       |     |  |  |  |  |
|       |                                                             | Continue on   | a separ   | ate page if necessary                         | categorising o             | costs                                 |                    |       |     |  |  |  |  |
|       |                                                             |               |           |                                               |                            | TOTAL                                 |                    |       |     |  |  |  |  |
| EXPE  | NDITURE ALLO                                                | CATION        | νάτ       |                                               | Certified                  | correct for paym                      | nent by authorised |       |     |  |  |  |  |
| Co    | Cost Centre                                                 | Code          | Code      | Value                                         | 1                          | signator                              | y:                 |       |     |  |  |  |  |
|       |                                                             |               |           |                                               | Name:                      |                                       |                    |       |     |  |  |  |  |
|       |                                                             |               |           |                                               | Signature:                 |                                       |                    |       |     |  |  |  |  |
|       |                                                             |               |           |                                               | Date:                      | E                                     | Date:              |       |     |  |  |  |  |
| Desc  | ription (to appea                                           | ar in Transac | tion Re   | port):                                        |                            |                                       |                    |       |     |  |  |  |  |
|       |                                                             |               |           |                                               |                            |                                       |                    |       |     |  |  |  |  |
| FOR   | DEFICE USE ONL                                              | Y             |           | Voucher                                       |                            |                                       |                    |       |     |  |  |  |  |
| Suppl | ier Number                                                  |               |           | Number                                        |                            |                                       |                    |       |     |  |  |  |  |

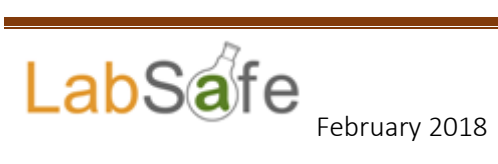